# **Biomeetria praks 7**

## Illustreeritud (mittetäielik) tööjuhend

### Eeltöö

- 1. Avage MS Excel' is oma kursuse ankeedivastuseid sisaldav andmestik,
- 2. lisage uus tööleht, nimetage see ümber leheküljeks 'Praks7' ja
- 3. kopeerige kogu 'Andmed'-lehel paiknev andmetabel lehekülje 'Praks7' ülemisse vasakusse nurka.

# Ülesanne.

# Kas sugu ja auto omamine on seotud, st kas autot omavate tudengite arv on mees- ja naistudengite hulgas erinev?

- 1. Konstrueerige kahemõõtmeline sagedustabel tunnustele 'SUGU' ja 'AUTO'.
- 2. Leidke sellesse tabelisse lisaks absoluutsetele sagedustele ka kahed suhtelised sagedused (nii veeru- kui ka reaprotsendid).
- 3. Kommenteerige tabelit (sõnastades laused vähemalt kahe arvutatud protsendi kohta)!
- 4. Testimaks tuvastatud seose/erinevuse statistilist olulisust, pange kirja vastav hüpoteeside paar.
- 5. Tehke uus kahemõõtmeline sagedustabel tunnustele 'SUGU' ja 'AUTO', mis seekord sisaldab üksnes absoluutseid sagedusi;
- 6. arvutage viimase alusel nullhüpoteesile vastavad (seost ei ole) sagedused ja
- 7. viige läbi hii-ruut-test (leidke p-väärtus).
- 8. Sõnastage lõppjäreldus (kas seos on statistiliselt oluline, mille alusel te seda otsustasite ja milles see seos ikkagi seisneb?).

Tanel Kaart, Alo Tänavots

#### Tööjuhend

1. Konstrueerige kahemõõtmeline sagedustabel tunnustele 'SUGU' ja 'AUTO'.

- Paigutage kursor andmetabeli suvalisse lahtrisse (leheküljel 'Praks 7').
- *Insert*-sakk → *PivotTable*

Loodav tabel paigutage samale 'Praks7'-lehele:

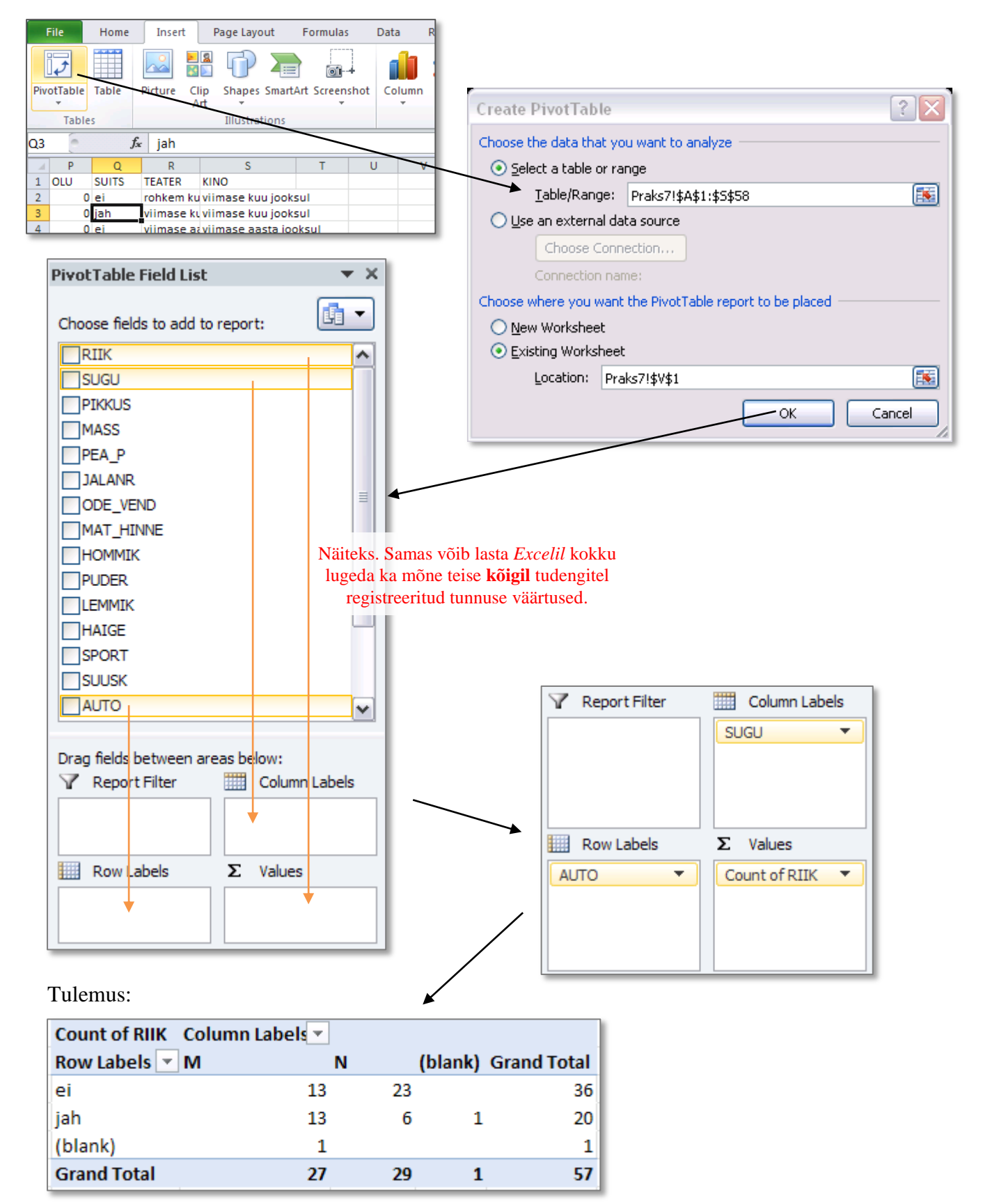

Kaotage tabelist puuduvatele väärtustele (blank) vastav rida ja ka veerg.

|     |                                              | Count of RIIK | Column Labe  | el 💬       |        |                         |  |  |
|-----|----------------------------------------------|---------------|--------------|------------|--------|-------------------------|--|--|
|     |                                              | Row Labels 🕝  | м            | <b>∕</b> N | (blanl | <li>c) Grand Total</li> |  |  |
| Az↓ | <u>S</u> ort A to Z                          | /             |              | 13         | 23     | 36                      |  |  |
| Z↓  | S <u>o</u> rt Z to A                         |               | $\mathbf{X}$ | 13         | 6      | 1 20                    |  |  |
|     | More Sort Options                            |               |              | 1          |        | 1                       |  |  |
| 7   | Clear Filter From "ALITO"                    |               |              | 27         | 29     | 1 57                    |  |  |
| ~   | Label Filters                                | /             |              |            |        |                         |  |  |
|     | Value Filters                                | ⊬             |              |            |        |                         |  |  |
|     | Search                                       | P             |              |            |        |                         |  |  |
|     | i (Select All)<br>i ei<br>i jah<br>i (blank) |               |              |            |        |                         |  |  |
| Tu  | Tulemus:                                     |               |              |            |        |                         |  |  |

| Count of RIIK Column Labels 📲 |    |      |          |  |  |  |
|-------------------------------|----|------|----------|--|--|--|
| Row Labels 🕶 M                | N  | Grar | nd Total |  |  |  |
| ei                            | 13 | 23   | 36       |  |  |  |
| jah                           | 13 | 6    | 19       |  |  |  |
| Grand Total                   | 26 | 29   | 55       |  |  |  |

2. Leidke tabelisse lisaks absoluutsetele sagedustele ka kahed suhtelised sagedused (nii reakui ka veeruprotsendid).

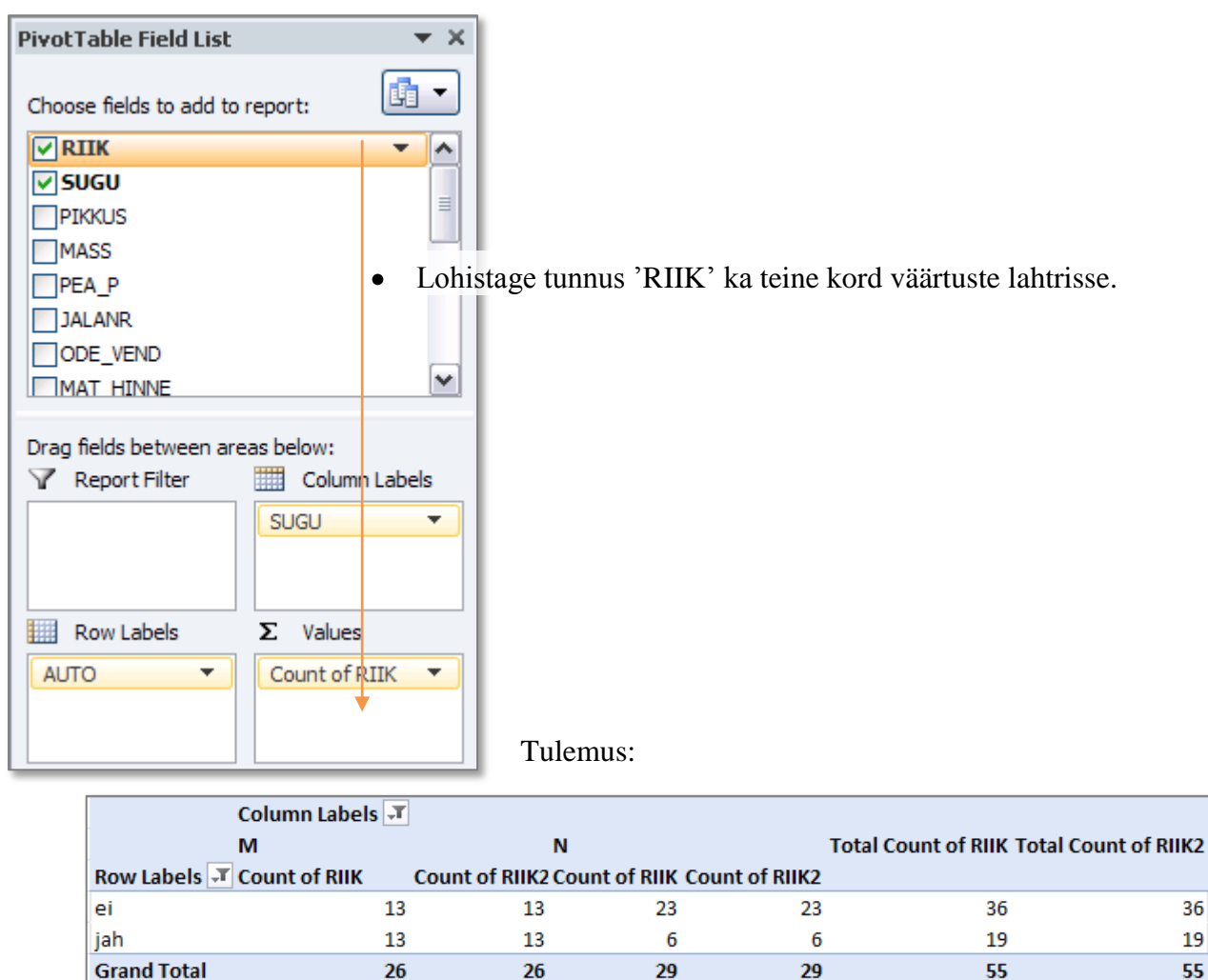

• Tabeli selgema esituse huvides jagage tabel arvutatavate väärtuste järgi ridadeks, mitte veergudeks (nagu *Excel* vaikimisi teeb):

| 8                                | Drag fields between areas below: |
|----------------------------------|----------------------------------|
| Drag fields between areas below: | Report Filter Column Labels      |
| 🝸 Report Filter 🔠 Column Labels  | SUGU 🔻                           |
| SUGU 🔻                           | Σ Values 🔻                       |
|                                  |                                  |
|                                  | Row Labels <b>Σ</b> Values       |
| Row Labels Σ Values              | AUTO  Count of RIIK              |
| AUTO  Count of RIIK              | Count of RIIK2 🔻                 |
| ∑ Values ▼ Count of RIIK2 ▼      |                                  |
|                                  |                                  |
|                                  |                                  |

| Column Labels 🗾     |     |    |     |          |  |  |
|---------------------|-----|----|-----|----------|--|--|
| Row Labels          | T M | N  | Gra | nd Total |  |  |
| ei                  |     |    |     |          |  |  |
| Count of RIIK       |     | 13 | 23  | 36       |  |  |
| Count of RIIK2      | 2   | 13 | 23  | 36       |  |  |
| jah                 |     |    |     |          |  |  |
| Count of RIIK       |     | 13 | 6   | 19       |  |  |
| Count of RIIK2      | 2   | 13 | 6   | 19       |  |  |
| Total Count of RIII | K   | 26 | 29  | 55       |  |  |
| Total Count of RIII | K2  | 26 | 29  | 55       |  |  |

• Esitamaks *Exceli* poolt uuesti kokku loetud tudengite arvu <u>veeruprotsendina</u>:

| oft Excel               | PivotTa                | ble Tools             |               |                          |                          |                   |                            |            |
|-------------------------|------------------------|-----------------------|---------------|--------------------------|--------------------------|-------------------|----------------------------|------------|
| View Add-Ins            | Options                | Design                |               |                          |                          |                   |                            |            |
|                         | 3                      |                       |               |                          | Σ                        | %                 |                            |            |
| Z↓ Sort Inser<br>Slicer | Refresh Ch             | ange Data<br>Source ∗ | Clear S       | elect Move<br>PivotTable | Summarize<br>Values By * | Show<br>Values As | Fields, Items,<br>& Sets ▼ | PivotCharl |
| Sort & Filter           | Da                     | ta                    |               | Actions                  |                          | <u>N</u> o (      | Calculation                |            |
|                         |                        |                       |               |                          |                          | % of              | Grand Total                |            |
| V                       | W                      |                       | Х             | Y                        | / Z                      | % of              | f <u>C</u> olumn Total     |            |
|                         | Column La              | bels 🖵                |               |                          |                          | % of              | <u>R</u> ow Total          |            |
| Row Labels              | M                      | N                     |               | Grand Total              | /                        | % <u>O</u>        | f                          |            |
| ei                      |                        |                       |               | /                        |                          | % of              | f <u>P</u> arent Row To    | tal        |
| Count of RIIK           |                        | 13                    | 23            | /36                      |                          | % of              | i P <u>a</u> rent Column   | Total      |
| Count of RIIK2          |                        | 13                    | 23            | 36                       |                          | % of              | Par <u>e</u> nt Total      |            |
| jah (pur                |                        |                       |               |                          |                          | Diff              | erence From                |            |
| Count of RIIK           |                        | 13                    | 6             | 19                       |                          | % D               | ifference From             |            |
| Count of RIIK2          | COUNT OF KIIKZ 13 6 19 |                       | ning Total In |                          |                          |                   |                            |            |
| Total Count of RIIK 26  |                        | 29                    | 55            |                          | Outpring Total In        |                   |                            |            |
| Total Count of RIIK     | 2                      | 26                    | 29            | 55                       |                          | % R <u>i</u>      | unning lotal in.           |            |

| Tulemus:       | Column Labels 🕶  |      |         |         |             |  |
|----------------|------------------|------|---------|---------|-------------|--|
|                | Row Labels       | JT M | N       | V       | Grand Total |  |
|                | ei               |      |         |         |             |  |
|                | Count of RII     | к    | 13      | 23      | 36          |  |
| Count of RIIK2 |                  | K2   | 50,00%  | 79,31%  | 65,45%      |  |
|                | jah              |      |         |         |             |  |
|                | Count of RII     | к    | 13      | 6       | 19          |  |
|                | Count of RII     | K2   | 50,00%  | 20,69%  | 34,55%      |  |
|                | Total Count of R | ΙΙΚ  | 26      | 29      | 55          |  |
|                | Total Count of R | IIK2 | 100,00% | 100,00% | 100,00%     |  |

- Analoogselt arvutage ka <u>reaprotsendid</u> ... (
  - (alustage sarnaselt punktis 2 kirjeldatule)

| - % | of | Row | Total |
|-----|----|-----|-------|

| Column Label 🕶              |         |         |             |  |  |  |  |  |
|-----------------------------|---------|---------|-------------|--|--|--|--|--|
| Row Labels 🛛 🖵              | Μ       | N       | Grand Total |  |  |  |  |  |
| ei                          |         |         |             |  |  |  |  |  |
| Count of RIIK               | 13      | 23      | 36          |  |  |  |  |  |
| Count of RIIK2              | 50,00%  | 79,31%  | 65,45%      |  |  |  |  |  |
| Count of RIIK3              | 36,11%  | 63,89%  | 100,00%     |  |  |  |  |  |
| jah                         |         |         |             |  |  |  |  |  |
| Count of RIIK               | 13      | 6       | 19          |  |  |  |  |  |
| Count of RIIK2              | 50,00%  | 20,69%  | 34,55%      |  |  |  |  |  |
| Count of RIIK3              | 68,42%  | 31,58%  | 100,00%     |  |  |  |  |  |
| Total Count of RIIK         | 26      | 29      | 55          |  |  |  |  |  |
| Total Count of RIIK2        | 100,00% | 100,00% | 100,00%     |  |  |  |  |  |
| <b>Total Count of RIIK3</b> | 47,27%  | 52,73%  | 100,00%     |  |  |  |  |  |

- 3. Kommenteerige tabelit (sõnastades laused vähemalt ühe rea- ja ühe veeruprotsendi kohta)!
- **4.** Seose statistilise olulisuse testimiseks **pange** esmalt **kirja hüpoteeside paar** (et oleks ikka selge, mida testite).
- 5. Tehke uus 2-mõõtmeline sagedustabel tunnustele 'SUGU' ja 'AUTO', mis seekord sisaldab üksnes absoluutseid sagedusi.

|                               |                    |         | · ·           |
|-------------------------------|--------------------|---------|---------------|
|                               | Column Labels 耳    |         | $\overline{}$ |
| Row Labels 🖵                  | М                  | N       | Grand Total   |
| ei                            |                    |         |               |
| Count of R                    | 13                 | 23      | 36            |
| Count of R                    | 50,00%             | 79,31%  | 65,45%        |
| Count of R                    | 36,11%             | 63,89%  | 100,00%       |
| jah                           |                    |         |               |
| Count of R                    | 13                 | 6       | 19            |
| Count of R                    | 50,00%             | 20,69%  | 34,55%        |
| Count of R                    | 68,42%             | 31,58%  | 100,00%       |
| Total Count of                | 26                 | 29      | \$5           |
| Total Count of                | 100,00%            | 100,00% | 100,00%       |
| Total Count of                | 47,27%             | 52,73%  | 100,00%       |
|                               |                    |         |               |
| Kommentaarid                  |                    |         |               |
|                               |                    |         | /             |
|                               |                    |         |               |
| H <sub>0</sub> : Sugu ja auto | o omamine ei ole s | eotud.  |               |
| H <sub>1</sub> : Sugu ja auto | o omamine on seo   | tud.    |               |
|                               |                    |         |               |
| 4                             |                    |         |               |
| Count of RIIK                 | Column Labels 团    |         |               |
| Row Labels 🖵                  | Μ                  | N       | Grand Total   |
| ei                            | 13                 | 23      | 36            |
| jah                           | 13                 | 6       | 19            |
| Grand Total                   | 26                 | 29      | 55            |

**6.** Tehke uus, viimati loodud tabeliga analoogne sagedustabel, kuhu arvutage nullhüpoteesile vastavad sagedused.

Kuidas? Vt järgnevaid alapunkte!

).

Tehke koopia Pivot Table'i abil konstrueeritud tabeli struktuurist ja väärtustest: 

| Count of RIIK Col                              | umn Labels 🖵       |    |             |
|------------------------------------------------|--------------------|----|-------------|
| Row Labels <section-header> M</section-header> |                    | N  | Grand Total |
| ei                                             | $T_{onv}$ 13       | 23 | 36          |
| jah                                            | 13                 | 6  | 19          |
| Grand Total                                    | 26                 | 29 | 55          |
|                                                |                    |    |             |
|                                                |                    |    |             |
| Count of RIIK Col                              | umn Labels         |    |             |
| Row Labels M                                   |                    | N  | Grand Total |
| ei Daa                                         | 13 Values          | 23 | 36          |
| jah Pasi                                       | <i>e values</i> 13 | 6  | 19          |
| Grand Total                                    | 26                 | 29 | 55          |

seejärel kustutage ära kopeeritud tabeli sisu •

| Count of RIIK | Column Labels |    |             |
|---------------|---------------|----|-------------|
| Row Labels    | М             | N  | Grand Total |
| ei            | 13            | 23 | 36          |
| jah           | 13            | 6  | 19          |
| Grand Total   | 26            | 29 | 55          |

• ning arvutage sinna asemele sõltumatuse juhule (nullhüpoteesile) vastavad sagedused (valemist  $n_{ij} = n_i \times n_{.j} / n$ ).

|    | ▼ (° X ✔ fx   | =Y31*W33/Y3   | 33 |             |                        |
|----|---------------|---------------|----|-------------|------------------------|
|    | V             | W             | Х  | Y           |                        |
| 29 | Count of RIIK | Column Labels |    |             |                        |
| 30 | Row Labels    | М             | N  | Grand Total | -                      |
| 31 | ei            | =Y31*W33/Y33  |    | 36          | <i>n</i> <sub>1.</sub> |
| 32 | jah           |               |    | 19          |                        |
| 33 | Grand Total   | 26            | 29 | 55          | n                      |
|    |               | <i>n</i> .1   | -  | -           |                        |

. . . . . .

|    | V             | W             | Х            | Y           |  |
|----|---------------|---------------|--------------|-------------|--|
| 29 | Count of RIIK | Column Labels |              |             |  |
| 30 | Row Labels    | Μ             | N            | Grand Total |  |
| 31 | ei            | 17,01818182   | 18,98181818  | 36          |  |
| 32 | jah           | 8,981818182   | =Y32*X33/Y33 | 19          |  |
| 33 | Grand Total   | 26            | 29           | 55          |  |

7. Viige läbi hii-ruut test (leidke *p*-väärtus) – funktsioon CHISQ.TEST.

Et oleks lihtsam aru saada, milliste arvude võrdlemisel  $\chi^2$ -test baseerub (ehk siis millised tabelite osad tuleb *Excel*'i funktsioonile CHISQ.TEST ette anda), võib vastavad lahtrid selguse mõttes näiteks ära värvida.

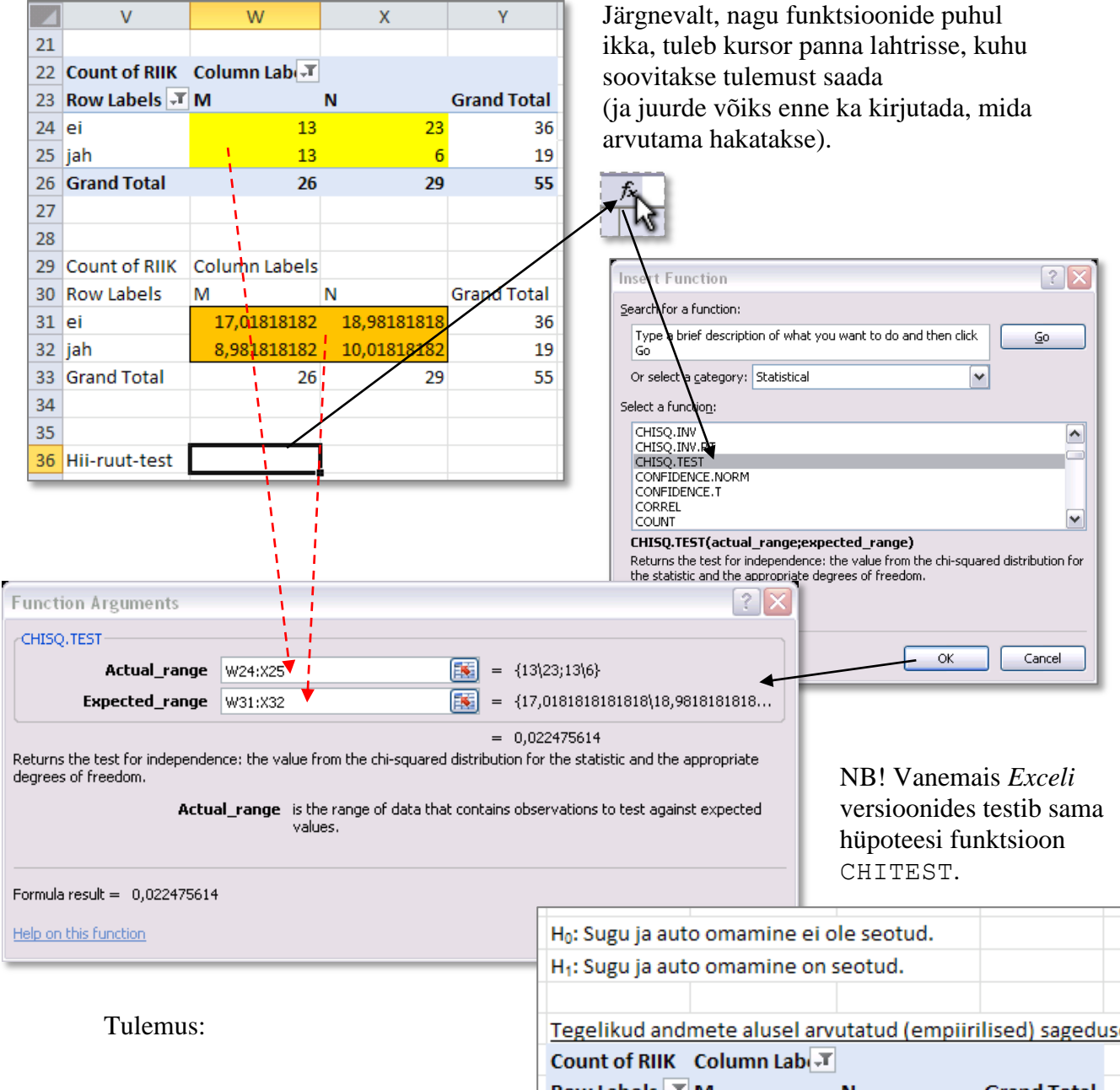

8. Sõnastage lõppjäreldus

#### (Kas seos on statistiliselt oluline? Miks te nii otsustasite? Milles see seos ikka seisneb?).

Kui meesterahvaste hulgas on autoomanikke 50,0%, siis naiste hulgas vaid 20,7%. Kõigist autoomanikest on 68,4% mehed ja 31,6% naised. Hii-ruut-testi kohaselt on kirjeldatud erinevus ka statistiliselt oluline (p = 0,022 < 0,05), st et käsitledes teie kursust valimina kõigist EMÜ esmakursuslastest, võime lugeda tõestatuks, et tudengi sugu ja auto omamine on seotud (ja seda väites on eksimise tõenäosus vaid 2,2%).

| Tegelikud andmete alusel arvutatud (empiirilised) sagedused |               |             |             |  |  |  |  |  |  |  |
|-------------------------------------------------------------|---------------|-------------|-------------|--|--|--|--|--|--|--|
| Count of RIIK                                               | Column Lab 🖅  |             |             |  |  |  |  |  |  |  |
| Row Labels 耳                                                | м             | N           | Grand Total |  |  |  |  |  |  |  |
| ei                                                          | 13            | 23          | 36          |  |  |  |  |  |  |  |
| jah                                                         | 13            | 6           | 19          |  |  |  |  |  |  |  |
| Grand Total                                                 | 26            | 29          | 55          |  |  |  |  |  |  |  |
|                                                             |               |             |             |  |  |  |  |  |  |  |
| Teoreetilised nullhüpoteesile vastavad sagedused            |               |             |             |  |  |  |  |  |  |  |
| Count of RIIK                                               | Column Labels |             |             |  |  |  |  |  |  |  |
| Row Labels                                                  | M             | N           | Grand Total |  |  |  |  |  |  |  |
| ei                                                          | 17,01818182   | 18,98181818 | 36          |  |  |  |  |  |  |  |
| jah                                                         | 8,981818182   | 10,01818182 | 19          |  |  |  |  |  |  |  |
| Grand Total                                                 | 26            | 29          | 55          |  |  |  |  |  |  |  |
|                                                             |               |             |             |  |  |  |  |  |  |  |
|                                                             |               |             |             |  |  |  |  |  |  |  |
| Hii-ruut-test                                               | 0,022475614   |             |             |  |  |  |  |  |  |  |